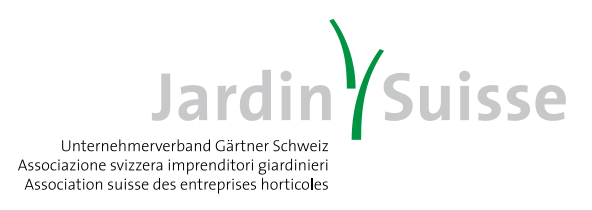

## Onlineanmeldung zur Höheren Fachprüfung (HFP)

- 1. Die Anmeldung erfolgt über <u>www.jardintop.ch</u>
- 2. Bei Erstanmeldung unter JardinTOP gemäss separater Anweisung (Seite 7) verfahren.
- 3. Nach Erhalt des Passwortes über JardinTOP innert 10 Tagen in den persönlichen Account einsteigen.
- 4. Unter "Angebote" die Schaltfläche "Höhere Berufsbildung" anwählen

|                     |     | Assessed and an                         |
|---------------------|-----|-----------------------------------------|
| ngebote             |     | Ausweis drucken                         |
| öhere Berufsbildung |     | Bildungskontrolle detailliert           |
| ormationen          |     | Betriebliche Schulungen                 |
| teilungen           | (0) | Überbetriebliche Kurse                  |
| ndenzen             | (0) | Weiterbildungen                         |
|                     |     | Externe fachspezifische Weiterbildungen |
| ntoeinstellungen    |     |                                         |
| ndbuch              |     |                                         |
| gout                |     |                                         |

5. Auf der folgenden Seite die Schaltfläche "Höhere Fachprüfung (HFP)" anwählen

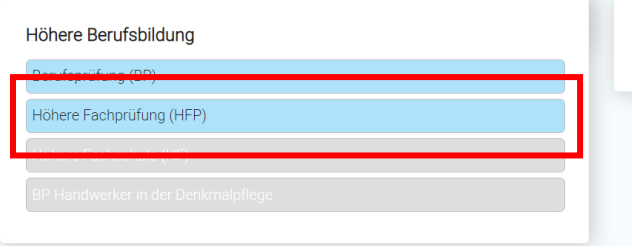

Kompetente, eigenverantwortliche und visionäre Fach- und Führungspersonen ausbilden - dafür engagieren wir uns.

6. Unter "Prüfungen und Module" die gewünschte Prüfung in der betreffenden Fachrichtung anwählen

| Anmeldung Honere Fachprutung              | J (HFP)                                                                                          |
|-------------------------------------------|--------------------------------------------------------------------------------------------------|
| Höhere Fachprüfung 2021 Produktion        | Anmelden                                                                                         |
| Höhere Fachprüfung 2021 Garten- und Land: | schaftsbau Anmelden                                                                              |
| Pflichtmodule                             |                                                                                                  |
|                                           |                                                                                                  |
|                                           |                                                                                                  |
|                                           |                                                                                                  |
|                                           | Höhere Fachprüfung 2021 Produktion<br>Höhere Fachprüfung 2021 Garten- und Lands<br>Pflichtmodule |

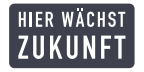

7. Die Prüfungsordnung (PO) ist die Grundlage für die gesamte Prüfung inkl. Zulassungsverfahren, Durchführung und Bestehensregelung. Bitte beachten Sie diese. Die PO ist zu akzeptieren, damit die Anmeldung definitiv abgesendet werden kann.

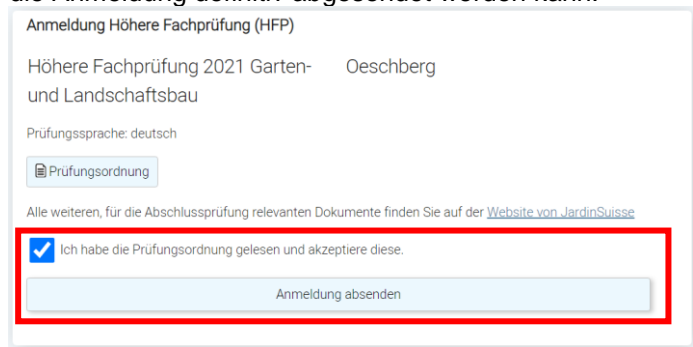

8. In der Folge müssen die geforderten Angaben in den betreffenden Schaltflächen (Personalien, Weitere Angeben etc.) kontrolliert und ergänzt werden.

| üfung (HFP) |
|-------------|
|             |
|             |
|             |
|             |
|             |
|             |
|             |

9. Unter der Schaltfläche "Dokumente" müssen alle geforderten Nachweise (Personalausweis, EFZ, Arbeitszeugnisse, Modulnachweise, etc.) hochgeladen und zugewiesen werden.

| löhere Fachprüfung (HFP) | Dokumente            |                                               |
|--------------------------|----------------------|-----------------------------------------------|
| Prüfungen und Module     | Datei                | Datei auswählen Keine ausgewählt              |
| Personalien              | Titel                |                                               |
| Weitere Angaben          | Dokumentenart        | Fachausweis 🗸                                 |
| Nachweise                |                      | Modulabschluss<br>Personalausweis             |
| lerufspraxis             |                      | Fachausweis                                   |
| Dokumente                | Titel<br>Gesuch_2020 | Fähigkeitszeugnis<br>Arbeitszeugnis<br>Gesuch |

## Inhaber\*innen eines Ausweises der Teilprüfung "Gärtner Bauführer" oder "Gärtner Produktionsleiter"

Wenn Sie einen Ausweis als "Gärtner Bauführer\*in" oder "Gärtner Produktionsleiter\*in" gemäss Prüfungsordnung zur höheren Fachprüfung von 2009 besitzen, werden Ihnen Module und Prüfungsteile zur HFP gemäss Prüfungsordnung von 2020 anerkannt. Genauere Informationen dazu finden Sie unter:

https://www.jardinsuisse.ch/documents/3716/%C3%9Cbergangsbestimmungen\_HFP\_20210226\_dt.pdf

#### In der Anmeldung zur HFP müssen Sie jetzt folgendermassen vorgehen:

- Am rechten Bildschirmrand erscheinen nun alle Module, welche Sie in der gewählten Fachrichtung abschliessen müssen, um zur HFP zugelassen zu werden. Ebenfalls sehen Sie die Schaltfläche "→Alternative PO 2009". Wählen Sie diese an und anstelle der fachrichtungsspezifischen Module (HFP-P bzw. HFP-G Module) erscheint der Text "VTP Gärtner Produktionsleiter" bzw. "VTG Gärtner Bauführer".

| Höhere Fachprüfung (HFP) | Anmeldung Höhere Fachprüfung (HFP)                               |
|--------------------------|------------------------------------------------------------------|
| Prüfungen und Module     | Avere Fachprüfung 2021 Produktion                                |
|                          | Chere Fachprüfung 2021 Garten- und Landschaftsbau                |
| Personalien              | Pflichtmodule                                                    |
| Weitere Angaben          | HFP-G1 Pflanzenkenntnisse und Verwendung 2 → Alternative PO 2009 |
| Nachweise                | HFP-G2 Grünflächen planen                                        |
| Höhere Fachprüfung (HFP) | Anmeldung Höhere Fachprüfung (HFP)                               |
| Prüfungen und Module     | Höhere Fachprüfung 2021 Produktion                               |
| Personalien              | Höhere Fachprüfung 2021 Garten- und Landschaftsbau Angemeldet    |
| Weitere Angaben          | Pflichtmodule P0 2009 VTG Gärtner Bauführer HFP-G1 (aktuelle P0) |
| Nachweise                | HEP.01 Selectmanagement                                          |

Unter der Schaltfläche "Nachweise" erscheint nun bei den Pflichtmodulen ebenfalls der Text "VTP Gärtner Produktionsleiter" bzw. "VTG Gärtner Bauführer". Hier weisen Sie nun anstelle der fachrichtungsspezifischen Pflichtmodule zwingend Ihren Ausweis der betreffenden Teilprüfung zu.

| Höhere Fachprüfung (HFP) | Benötigte Nachweise                                                                                                    |               |  |  |  |
|--------------------------|----------------------------------------------------------------------------------------------------|---------------|--|--|--|
| Prüfungen und Module     | Legen Sie zu jedem Eintrag ein Dokument fest, das den entsprechenden Nachweis (Zeugnis, Ausweis,<br>Modulabschluss) enthält.                                                                                                    |               |  |  |  |
| Personalien              |                                                                                                    |               |  |  |  |
| Weitere Angaben          | Ausweise                                                                                                    |               |  |  |  |
| Nachweise                | Fachausweis  Personalausweis (Vorder- und Rückseite)                                                                                                    | <b>√</b><br>⊘ |  |  |  |
| Berufspraxis             | Pflichtmodul                                                                                                    |               |  |  |  |
| Dokumente                | HFP-Q1 Selbstmanagement       Image: Constraint of the selbst of the selbs |               |  |  |  |

### WICHTIGE HINWEISE!!!

- Eine Zulassung kann nur auf Grundlage einer kompletten Anmeldung erfolgen. Bis zum Anmeldeschluss (01. April des Pr
  üfungsjahres) m
  üssen alle geforderten Nachweise digital hinterlegt sein. Einzige Ausnahme sind die Modulnachweise. Diese m
  üssen sp
  ätestens 14 Tage vor dem Pr
  üfungsteil 2 "Anwendungsaufgaben" (Ende August des Pr
  üfungsjahres) digital hinterlegt werden.
- Es benötigt *alle Nachweise und Angaben* gemäss Prüfungsordnung vom 26. November 2020, Ziffer 3.2! Hinweise zum Hochladen der Nachweise finden Sie ab Seite 5 dieses Dokumentes.

# Nachweise und Angaben die zwingend bis zum Anmeldeschluss (01. April) unter <u>www.jardintop.ch</u> hochgeladen werden müssen:

- Eidgenössischer Fachausweis (EFA) als Gärtnerin/Gärtner;
- Arbeitszeugnis(se), welche die geforderte Berufspraxis von mind. 18 Monaten nach Erhalt des EFA belegen (*Berufspraxis zum Zeitpunkt der Anmeldung!*);
- Amtlicher Ausweis Pass oder ID (bei ID: Vorder- und Rückseite);
- Allfällige Gesuche (z.B. "Gesuch um Nachteilausgleich für Menschen mit Behinderung");
- Thema der Diplomarbeit (In Textfeld eintragen);
- Angabe zu gewünschter Sprachversion des Fachausweises, zur Veröffentlichung des Namens bei Erfolg, IBAN Nr.

# Nachweise die bis spätestens 14 Tage vor der Prüfung unter <u>www.jardintop.ch</u> hochgeladen werden müssen:

- Modulausweise über die verschiedenen Module;

#### PFLICHTMODULE

- Querschnittsmodule (f
  ür alle Fachrichtungen gleich) HFP-Q1 bis HFP-Q7
- fachrichtungsspezifische Module Fachrichtung Produktion: HFP-P1 bis HFP-P4 Fachrichtung Garten- und Landschaftsbau: HFP-G1 bis HFP-G6 oder Ausweis der betreffenden Teilprüfung

### Vorgehen zum Hochladen der Nachweise:

#### Variante 1:

Unter der Schaltfläche *"Nachweise"* (1) den geforderten Nachweis (2) anwählen, z.B. Fähigkeitszeugnis. *"Neues Dokument hochladen"* anwählen (3). In der nun erscheinenden Schaltfläche das geforderte Dokument unter *"Dokument auswählen"* (4) in persönlichem Datenspeicher, z.B. Festplatte suchen, anwählen. Dem betreffenden Dokument einen Titel, z.B. "Fachausweis", geben (5) und mit *"Upload/laden"* (6) hochladen.

| Höhere Fachprü   | üfung (HFP)                      | <br>Benötigte Nachweise      | 2                           |      |
|------------------|----------------------------------|------------------------------|-----------------------------|------|
| Prüfungen und Me | odule                            | Titel                        | Fachausweis                 |      |
| Personalien      |                                  | Nachweisdokument             |                             | ~    |
| Weitere Angaben  |                                  |                              | Neues Dokument hoch         | aden |
| Nachweise        |                                  |                              | Speichern                   |      |
| Berufspraxis     |                                  |                              |                             |      |
| Dokumente        |                                  | Ausweise                     |                             |      |
|                  |                                  | Fachausweis                  |                             | 0 🛆  |
|                  |                                  | Personalausweis (Vorder- un  | d Rückseite)                | •    |
| Fachausweis h    | ochladen                         | Pflichtmodul                 |                             |      |
| Datei            | Detai avaurählan Tagaar Jaar adf | HFP-P1 Produktionsflächen u  | und Pflanzenkulturen planen |      |
|                  | Dater auswahlen Tagesrleer.put   | HEP-P2 Handel In der Pflanze | enproduktion                |      |
| Titel            | Fachausweis BP                   | HFP-P4 Betriebsmittel- und A | rbeitsprozessoptimierung    | 1    |
|                  | Upload / laden                   |                              |                             |      |
|                  | Abbrechen                        |                              |                             |      |

#### Variante 2:

Unter der Schaltfläche *"Dokumente"* (1) *"Dokument auswählen"* anwählen (2). In der nun erscheinenden Schaltfläche das geforderte Dokument im persönlichen Datenspeicher, z.B. Festplatte suchen und "öffnen" (3). Dem betreffenden Dokument einen Titel, z.B. "Modulabschluss Q2", geben (4), dann die betreffende Dokumentenart, z.B. Modulabschluss anwählen (5) und mit *"Upload/laden"* (6) hochladen.

| er - |              |                  | QEE •           | · 🔟 🕜     |                |   | λ.                                |   |
|------|--------------|------------------|-----------------|-----------|----------------|---|-----------------------------------|---|
| ^    | Name         | Änderungsdatum   | Тур             | Größe     |                |   |                                   | D |
|      | HFP_Modul_Q2 | 18.02.2012 10:53 | Foxit PhantomPD | 557 KB    |                |   | Jardin Suisse                     | F |
|      |              |                  |                 |           |                |   | euciid                            |   |
| J.   |              |                  |                 |           |                |   |                                   |   |
| L    |              |                  |                 |           |                |   |                                   |   |
| L    |              |                  |                 |           |                |   |                                   |   |
| L    |              |                  |                 |           | Dokumente      |   |                                   |   |
|      |              |                  |                 |           | Datei          | 2 | Datei auswählen Keine ausgewählt  |   |
|      |              |                  |                 |           |                | 2 | Pater adawantern Reine adagewante |   |
|      |              |                  |                 |           | l itel         | 4 |                                   |   |
| ~    | <            |                  |                 | >         | Dokumentenart  | 5 | Modulabschluss                    | ~ |
| HFF  | _Modul_Q2    | ~                | Alle Dateien    | ~         |                |   |                                   |   |
|      |              | 3                | Öffnen          | Abbrechen |                | 6 | Upload / laden                    |   |
| В    | erufspraxis  |                  |                 |           |                |   |                                   |   |
|      | 1            |                  |                 |           | Titel          |   | Dokumentenart                     |   |
|      |              |                  |                 |           | Gesuch_2020    |   | Gesuch, PDF                       |   |
|      |              |                  |                 |           | Fachausweis BP |   | Fachausweis, PDF                  |   |
|      |              |                  |                 |           | HFP-Q1         |   | Modulabschluss , PDF              |   |
|      |              |                  |                 |           | HFP-Q3         |   | Modulabschluss , PDF              |   |
|      |              |                  |                 |           | HFP-Q4         |   | Modulabschluss , PDF              |   |
|      |              |                  |                 |           |                |   |                                   |   |

Nun unter der Schaltfläche "Nachweise" (7) den betreffenden Nachweis, z.B. HFP-Q2 anwählen (8) und unter "Nachweisdokument" das soeben hochgeladene Dokument zuweisen (9). Abschliessend mit "Speichern" bestätigen (10). Das Dokument ist nun dem betreffenden Nachweis zugeordnet (11).

| No. Concernent Mandala                                                                                           | Titel                                                                                                    |                                                                                                    | h                                                                                         |
|----------------------------------------------------------------------------------------------------|----------------------------------------------------------------------------------------------------|----------------------------------------------------------------------------------------------------|-------------------------------------------------------------------------------------------|
| rutungen und Module                                                                                              |                                                                                                    | HFP-Q2 Grundlagen der Unterne                                                                                                    | nmenstunrung                                                                              |
| ersonalien                                                                                                    | Nachweisdokument                                                                                                    |                                                                                                    | ~                                                                                         |
| 'eitere Angaben                                                                                                  | 0                                                                                                    | HED-02                                                                                                    |                                                                                           |
| achuvaice <b>7</b>                                                                                               |                                                                                                    | HFP-Q1                                                                                                    |                                                                                           |
|                                                                                                    |                                                                                                    | HFP-Q3                                                                                                    |                                                                                           |
| erufspraxis                                                                                                    |                                                                                                    | HFP-Q4                                                                                                    |                                                                                           |
| okumente                                                                                                    | Ausweise                                                                                                    |                                                                                                    |                                                                                           |
|                                                                                                    | Fachausweis                                                                                                    |                                                                                                    | • 🗎 🗸                                                                                     |
|                                                                                                    | Personalausweis (Vorder- und                                                                                                    | l Rückseite)                                                                                                    | o 🔺 o                                                                                     |
|                                                                                                    | Pflichtmodul                                                                                                    |                                                                                                    |                                                                                           |
|                                                                                                    | HFP-P1 Produktionsflächen u                                                                                                    | nd Pflanzenkulturen planen                                                                                                    | <u>A</u> 4                                                                                |
|                                                                                                    | HFP-P2 Handel in der Pflanze                                                                                                    | nproduktion                                                                                                    | <u>A</u> 4                                                                                |
|                                                                                                    | HFP-P3 Auftragsorganisation                                                                                                    |                                                                                                    | <u> </u>                                                                                  |
|                                                                                                    | HFP-P4 Betriebsmittel- und Ar                                                                                                    | beitsprozessoptimierung                                                                                                    | 4 4                                                                                       |
|                                                                                                    | HFP-Q1 Selbstmanagement                                                                                                    | 0                                                                                                    | <u>A</u> 4                                                                                |
|                                                                                                    | HEP-Q2 Grundlagen der Unter                                                                                                    | nehmensführung 8                                                                                                    |                                                                                           |
|                                                                                                    | HEP-QS Operative Fulliality de                                                                                                    | sonaführung                                                                                                    |                                                                                           |
|                                                                                                    |                                                                                                    |                                                                                                    |                                                                                           |
| ihere Fachprüfung (HFP)                                                                                          | Benötigte Nachweise                                                                                                    |                                                                                                    |                                                                                           |
| here Fachprüfung (HFP)<br>üfungen und Module                                                                     | Benötigte Nachweise                                                                                                    | HFP-Q2 Grundlagen der Unterne                                                                                                    | hmensführung                                                                              |
| here Fachprüfung (HFP)<br>üfungen und Module<br>rsonalien                                                        | Benötigte Nachweise<br>Titel<br>Nachweisdokument                                                                                                    | HFP-Q2 Grundlagen der Unterne<br>HFP-Q2                                                                                                    | hmensführung<br>v                                                                         |
| here Fachprüfung (HFP)<br>ifungen und Module<br>rsonalien<br>eitere Angaben                                      | Benötigte Nachweise<br>Titel<br>Nachweisdokument                                                                                                    | HFP-Q2 Grundlagen der Unterne<br>HFP-Q2<br>Neues Dokument ho                                                                                                    | hmensführung<br>Vochladen                                                                 |
| here Fachprüfung (HFP)<br>Jfungen und Module<br>rsonalien<br>eitere Angaben<br>chweise                           | Benötigte Nachweise<br>Titel<br>Nachweisdokument                                                                                                    | HFP-Q2 Grundlagen der Unterne<br>HFP-Q2<br>Neues Dokument ho<br>Speichern                                                                                                    | hmensführung<br>v                                                                         |
| here Fachprüfung (HFP)<br>ifungen und Module<br>rsonalien<br>sitere Angaben<br>ehweise<br>rufspraxis             | Benötigte Nachweise<br>Titel<br>Nachweisdokument                                                                                                    | HFP-Q2 Grundlagen der Unterne<br>HFP-Q2<br>Neues Dokument ho<br>Speichern                                                                                                    | hmensführung<br>V<br>bchladen                                                             |
| here Fachprüfung (HFP)<br>ifungen und Module<br>rsonalien<br>ettere Angaben<br>oftweise<br>rufspraxis<br>kumente | Benötigte Nachweise<br>Titel<br>Nachweisdokument<br>10<br>Ausweise                                                                                                    | HFP-Q2 Grundlagen der Unterne<br>HFP-Q2<br>Neues Dokument ho<br>Speichern                                                                                                    | hmensführung<br>volladen                                                                  |
| here Fachprüfung (HFP)<br>üfungen und Module<br>rsonalien<br>ettere Angaben<br>ichweise<br>rufspraxis<br>kumente | Benötigte Nachweise<br>Titel<br>Nachweisdokument<br>10<br>Ausweise<br>Fachausweis                                                                                                    | HFP-Q2 Grundlagen der Unterne<br>HFP-Q2<br>Neues Dokument ho<br>Speichern                                                                                                    | hmensführung<br>vchladen                                                                  |
| here Fachprüfung (HFP)<br>ifungen und Module<br>rsonalien<br>sitere Angaben<br>chweise<br>rufspraxis<br>kumente  | Benötigte Nachweise<br>Titel<br>Nachweisdokument<br>10<br>Ausweise<br>Personalausweis (Vorder- und                                                                                                    | HFP-Q2 Grundlagen der Unterne<br>HFP-Q2<br>Neues Dokument ho<br>Speichern<br>Rücksette)                                                                                                    | hmensführung<br>vchladen                                                                  |
| here Fachprüfung (HFP)<br>ifungen und Module<br>rsonalien<br>eitere Angaben<br>eitweise<br>rufspraxis<br>kumente | Benötigte Nachweise<br>Titel<br>Nachweisdokument<br>10<br>Ausweise<br>Personalausweis (Vorder- und<br>Pflichtmodul                                                                                                    | HFP-Q2 Grundlagen der Unterne<br>HFP-Q2<br>Neues Dokument ho<br>Speichern<br>Rückseite)                                                                                                    | hmensführung<br>v<br>schladen<br>♀ ≧ ✓<br>♀ ▲ S                                           |
| here Fachprüfung (HFP)<br>ifungen und Module<br>rsonalien<br>ettere Angaben<br>chweise<br>rufspraxis<br>kumente  | Benötigte Nachweise<br>Titel<br>Nachweisdokument<br>10<br>Ausweise<br>Personalausweis (Vorder- und<br>Pflichtmodul<br>HFP-P1 Produktionsflächen u                                                                                                    | HFP-Q2 Grundlagen der Unterne<br>HFP-Q2<br>Neues Dokument ho<br>Speichern<br>Rückseite)                                                                                                    | hmensführung<br>vochladen<br>C ≧ ✓<br>C ▲ <                                               |
| here Fachprüfung (HFP)<br>üfungen und Module<br>rsonalien<br>eitere Angaben<br>tehweise<br>rufspraxis<br>kumente | Benötigte Nachweise<br>Titel<br>Nachweisdokument<br>10<br>10<br>10<br>10<br>10<br>10<br>10<br>10<br>10<br>10<br>10<br>10<br>10                                                                                                    | HFP-Q2 Grundlagen der Unterne<br>HFP-Q2<br>Neues Dokument ho<br>Speichern<br>Rückseite)<br>nd Pflanzenkulturen planen<br>nproduktion                                                                | hmensführung                                                                              |
| here Fachprüfung (HFP)<br>ufungen und Module<br>rsonalien<br>eitere Angaben<br>eitweise<br>rufspraxis<br>kumente | Benötigte Nachweise<br>Titel<br>Nachweisdokument<br>10<br>Ausweise<br>Personalausweis (Vorder- und<br>Pflichtmodul<br>HFP-P1 Produktionsflächen u<br>HFP-P2 Auftrageorganisation<br>HFP-P2 Auftrageorganisation                                                                                                    | HFP-Q2 Grundlagen der Unterne<br>HFP-Q2<br>Neues Dokument ho<br>Speichern<br>Rückseite)<br>nd Pflanzenkulturen planen<br>nproduktion                                                                | hrmensführung                                                                             |
| here Fachprüfung (HFP)<br>ifungen und Module<br>rsonalien<br>ettere Angaben<br>chweise<br>rufspraxis<br>kumente  | Benötigte Nachweise<br>Titel<br>Nachweisdokument<br>100<br>Ausweise<br>Personalausweis (Vorder- und<br>Pfichtmodul<br>HFP-2P Hardel in der Pfarze-<br>HFP-2P Auftragsorganisation<br>HFP-2P Betriebarnsteil- und Ar<br>HFP-2P Betriebarnsteil- und Ar                                                                  | HFP-Q2 Grundlagen der Unterne<br>HFP-Q2<br>Neues Dokument ho<br>Speichern<br>Rückseite)<br>nd Pflanzenkulturen planen<br>nproduktion<br>betsprozessoptimierung                                      | hmensführung<br>vchladen                                                                  |
| here Fachprüfung (HFP)<br>ifungen und Module<br>rsonalien<br>ettere Angaben<br>ettweise<br>rufspraxis<br>kumente | Benötigte Nachweise<br>Titel<br>Nachweisdokument<br>100<br>Ausweise<br>Pachausweis<br>Personalausweis (Vorder- und<br>Pflichtmodul<br>HFP-P1 Produktionsflächen u<br>HFP-P2 Handel in der Pflanze<br>HFP-P3 Kaltragsorganisation<br>HFP-P4 Betriebamttel- und Ar<br>HFP-P1 Selbstmanagement<br>HFP-P2 Selbstmanagement | HFP-Q2 Grundlagen der Unterne<br>HFP-Q2<br>Neues Dokument ho<br>Speichern<br>Rückseite)<br>nd Pflanzerkulturen planen<br>nproduktion<br>beitsprozessoptimierung<br>nehmensführung                   | chmensführung                                                                             |
| here Fachprüfung (HFP)<br>ifungen und Module<br>rsonalien<br>sitere Angaben<br>ohweise<br>trufspraxis<br>kumente | Benötigte Nachweise<br>Titel<br>Nachweisdokument<br>10<br>Ausweise<br>Fächausweis<br>Personalausweis (Vorder- und<br>Pflichtmodul<br>HEP-P1 Produktionsflächen u<br>HEP-P2 Handel in der Pflanze<br>HEP-P3 Auftragsorganisation<br>HEP-P3 Selbstmanagement<br>HEP-P3 Selbstmanagement                                  | HFP-Q2 Grundlagen der Unterne<br>HFP-Q2<br>Neues Dokument ho<br>Speichern<br>Rückseite)<br>nd Pflanzenkulturen planen<br>nproduktion<br>beitsprozessoptimierung<br>nehmensführung<br>s Unternehmens | thmensführung<br>chladen<br>c e v<br>c A A<br>A A<br>A A<br>A A<br>A A<br>A A<br>A A<br>A |

▲ Solange dieses Icon sichtbar ist, fehlt ein betreffendes Nachweisdokument oder wurde noch nicht zugewiesen!

#### Zeichenerklärung:

Dokument fehlt noch, bzw. wurde noch nicht bestätigt.

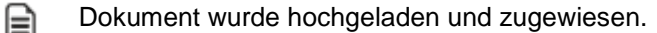

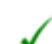

Dokument wurde bestätigt und akzeptiert.

O Dokument wurde abgelehnt (mit Cursor auf das Symbol fahren um den Grund zu erfahren).

# Neuanmeldung bei <u>www.jardintop.ch</u>

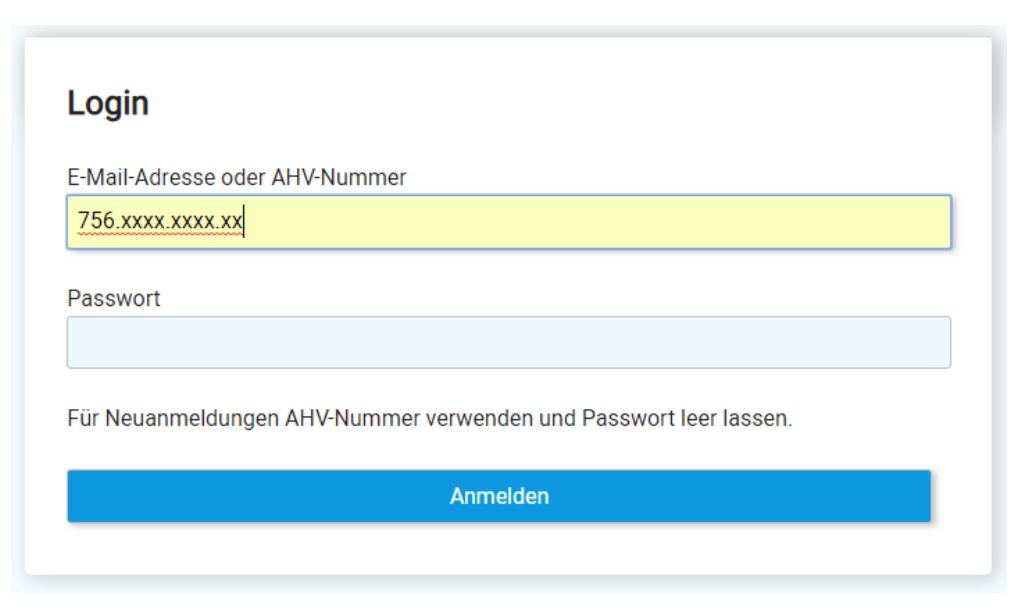

- 1. AHV-Nr. eintragen.
- 2. Anmeldebutton anklicken.
- 3. In der folgenden Maske die verlangten Angaben (Personalien etc.) ausfüllen und bestätigen.
- 4. Ihre Zugangsdaten erhalten Sie anschliessend per Post.
- 5. Nach Erhalt der Zugangsdaten: Melden Sie sich umgehend unter jardinTOP.ch an und ändern Sie das Passwort.

WICHTIG!!! Ihr zugewiesenes Passwort verfällt nach 10 Tagen, wenn Sie dieses bis dahin nicht geändert haben!